Willkommen beim iPhone. In dieser Kurzübersicht erfahren Sie, wie Sie Ihr iPhone in Betrieb nehmen und die wichtigsten Funktioner verwenden. Sobald Sie Ihr iPhone zum Telefonieren eingerichtet haben, finden Sie hier weitere Informationen über das iPhone: www.apple.com/de/iphone.

## Auspacken, installieren, los geht's. 1. Laden Sie iTunes.

Besuchen Sie www.itunes.com/de/downloa und laden Sie die neuste iTunes-Version auf Ihren Mac oder PC.

## 2. Verbinden Sie iPhone und Computer. Schließen Sie Ihr iPhone an den USB-Anschluss Ihres Computers an.

## 3. Starten Sie die Synchronisierung.

Wenn das iPhone mit dem Computer verbunden ist, wird iTunes geöffnet und führt Sie durch die Konfiguration, Wählen Sie die Kontakte, Kalender, Musik, Videos und Fotos aus, die synchronisiert werden sollen. Klicken Sie dann unten rechts auf "Anwenden". Wenn Sie iTunes oder die Synchronisierung noch nicht kennen, finden Sie hier eine kurze Finführung www.apple.com/de/itunes/tutorials.

## Wichtige Tastenfunktionen.

Zum Einschalten des iPhone drücken Sie den Ein-/ Ausschalter, Zum Ausschalten oder Neustarten drücken und halten Sie den Schalter. Schieben Sie den Pfeil dann mit dem Finger nach rechts, um die Aktion zu bestätigen. Für den Ruhezustand drücken Sie den Fin-/Ausschalter einmal, Hierdurch wird der Bildschirm ausgeschaltet, das iPhone kann jedoch weiterhin Anrufe empfangen. Drücken Sie den Schalter einmal, um eingehende Anrufe stumm zu schalten. Drücken Sie den Schalter zweimal, um der Anruf an den Voicemail-Dienst weiterzuleiten.

# ··· (Ein/Aus) Standby-Taste Klingeln/Aus · Statusleiste 09:42 .... John Appleseed Lauter/ Leiser Mobil $\rightarrow$

#### Die Home-Taste.

Drücken Sie diese Taste, um das verwendete Programm zu schließen und zum Home-Bildschirm zurückzukehren. Drücken Sie die Home-Taste erneut, um zum ersten Home-Bildschirm zu gelangen. Beim Telefonieren können Sie auf Ihre E-Mails, Kalender oder andere Programme zugreifen, und wenn Sie via Wi-Fi oder 3G verbunden sind, sogar im Internet surfen. Durch zweimaliges Drücken der Home-Taste gelangen Sie schnell zu Ihren Favoriten. Zweimaliges Drücken der Taste im Ruhezustand aktiviert die iPod-Bedienelemente.

(-----

09:42

9 😣 💿

YouTube Aktien Karten Wetter

iprachmemos Notizen Uhr Rechner

.....

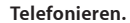

Tippen Sie auf eine Telefonnummer in den Kontakten, Favoriten, in einer E-Mail, einer SMS oder in einem anderen Bereich auf Ihrem iPhone. um zu telefonieren. Oder tippen Sie auf die Ziffernblock-Taste, um manuell zu wählen. Zum Annehmen eines Anrufs bei Verwendung des iPhone-Headsets drücken Sie die Mitteltaste einmal. Drücken Sie diese Taste erneut, um das Telefonat zu beenden.

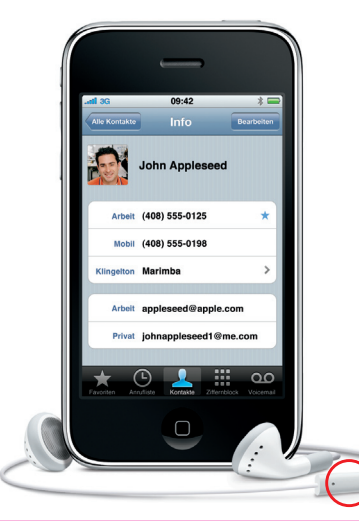

Hier geht's los.

Kurzübersicht

#### Intelligente Tastatur.

Das iPhone korrigiert bei der Eingabe Wörter automatisch oder schlägt alternative Wörter vor. Wenn Sie also auf einen falschen Buchstaben tippen, können Sie einfach weiterschreiben. Zum Akzeptieren eines Vorschlags tippen Sie auf die Leertaste, Tippen Sie auf das "x", um den Vorschlag abzulehnen. Die Tastatur lernt die von Ihnen geschriebenen Wörter. Sie fügt Apostrophe und Akzentzeichen automatisch ein. Zum Wechseln zur numerischen und Symboltastatur tippen Sie auf die Taste ".?123". Tippen Sie zweimal auf die Leertaste, um einen Punkt hinzuzufügen.

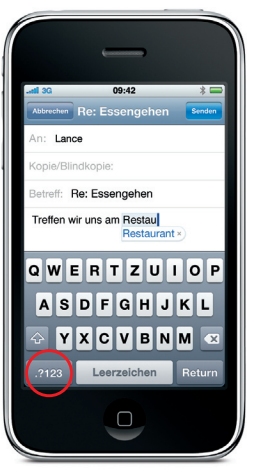

#### Vergrößern für die Textbearbeitung.

Tippen Sie auf den Text, den Sie bearbeiten wollen. Zum Neupositionieren der Einfügemarke halten Sie den Finger solange auf den Bildschirm bis eine kleine Lupe sichtbar wird. Bewegen Sie Ihren Finger, um die Einfügemarke zu verschieben. Bearbeiten Sie den Text dann mithilfe der Tastatur.

09:42

• Wieder zurück

I are bac

/Blindkopie:

lev Lori.

Wieder zurück

The pack ar ther when m Belize. Let's get to wears off.

QWERTZUIOI

ASDFGHJKL

YXCVBNM

Leerzeichen

### Ausschneiden, Kopieren und Einsetzen.

Tippen Sie bei der Eingabe zweimal auf ein Wort, um es auszuwählen. Bewegen Sie die Auswahlmarkierungen, um mehr oder weniger Text auszuwählen. Durch Tippen können Sie den Text dann ausschneiden, kopieren oder einsetzen. Zum Kopieren von Text auf Webseiten, in E-Mails oder SMS-Nachrichten halten Sie den Finger auf dem Text, um ihn auszuwählen. Zum Widerrufen einer Aktion schütteln Sie das iPhone und tippen dann auf die Taste "Widerrufen".

## schneiden Kopieren Einfügen avids Adresse ist: Karlstraße 166. Ich glaube, da warst QWERTZUIOP ASDFGHJKL YXCVBNM 🗵 Leerzeichen

#### Senden von SMS- und MMS-Nachrichten

Tippen Sie auf das Nachrichten-Symbol. Geben Sie einen Namen oder eine Telefonnummer in das Feld "An" ein oder wählen Sie eine Person aus Ihren Kontakten aus. Geben Sie Ihre Nachricht ein und tippen Sie auf "Senden". Zum Senden von Fotos tippen Sie auf die Kamera Taste, Tippen Sie auf "Bearbeiten", um eine Konversation ganz oder teilweise zu löschen oder weiterzuleiten. Zum Entfernen einer kompletten Konversation aus der Nachrichten-Liste streichen Sie mit dem Finger darüber und tippen auf "Löschen".

(-----

Wie war's?

Gibt's Fotos?

09:42

Senden... Be

Wir waren auf den

per! Besonders Eri

Bitte sehr. Da ist e

Bauernmarkt und

war gut drauf

1

am Hafen

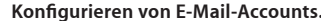

Zum Einrichten eines E-Mail-Accounts auf Ihrem iPhone tippen Sie in den Mail-Einstellungen auf "Account hinzufügen". Tippen Sie dann auf den verwendeten Account-Typ oder auf "Weitere" für die meisten POP3- oder IMAP-Accounts. Die Einstellungen für E-Mail-Accounts können mithilfe yon iTunes auch mit Ihrem Mac oder PC synchronisiert werden.

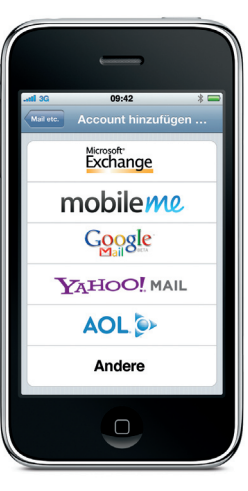

## Besuchen des App Store.

Tippen Sie auf das Symbol "App Store", um drahtlos durch Tausende von Programmer (so genannte "Apps") in Kategorien wie Spiele. Wirtschaft, Reise, Soziale Netze und viele mehr zu navigieren. Durchsuchen Sie nach Empfehlungen, Kategorien, Top-Apps oder nach Name Tippen Sie auf "Kaufen", um Apps zu kaufen und direkt auf Ihr iPhone zu laden. Viele Apps sind sogar kostenlos.

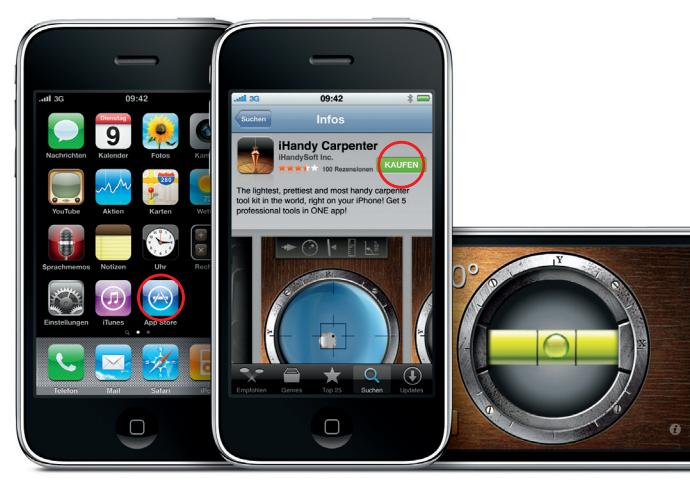

Der App Store ist nur in bestimmten Ländern verfügbar.

#### Suchen mit Spotlight.

Zum Verwenden der Spotlight-Suche wechseln Sie zum ersten Home-Bildschirm und drücken die Home-Taste oder streichen mit dem Finger von links nach rechts über den Bildschirm. Geben Sie einen Suchbegriff – Namen, Schlagwörter, Musiktitel, Künstler oder Filmtitel – ein, Das iPhone bietet schon bei der Fingabe Vorschläge an, um die Suche zu beschleunigen. Tippen Sie auf die Statusleiste, um die Suche in einem Programm wie "Mail", "Kontakte" oder "iPod" zu starten.

09:42

1 Carissa Carje

Carlos Miranda

John Appleseed

John Appleseed

Carlos Miranda

Playa del Carmen

Carissas Geburtstag

#### Vergrößerte Webansichten.

Tippen Sie zweimal auf ein Element – Bild oder Text – einer Webseite, um es zu vergrößern. Tippen Sie erneut zweimal, um die Anzeige wieder zu verkleinern. Tippen Sie auf die Taste mit dem Seitensymbol, um zwischen mehreren Webseiten zu wechseln oder eine neue Webseite zu öffnen. Drehen Sie das iPhone um 90 Grad, um das Internet im Widescreen-Format zu sehen.

## Infos zu Orten und Umgebungen.

Tippen Sie auf die Ortungstaste, um eine Karte anzuzeigen und zu sehen, wo Sie sich gerade befinden. An Ihrer aktuellen Position wird ein blauer Kreis oder ein Punkt angezeigt. Geben Sie Suchbegriffe wie "Pizza" oder "Starbucks" in das Suchfeld ein, um umliegende Standorte anzuzeigen. Vergrößern Sie die Anzeige durch Doppeltippen, Tippen Sie einmal mit zwei Fingern, um die Anzeige zu verkleinern.

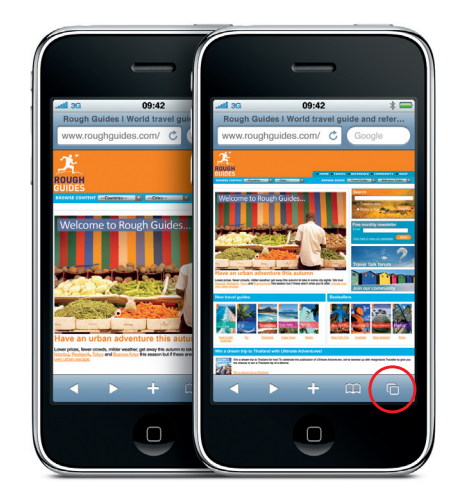

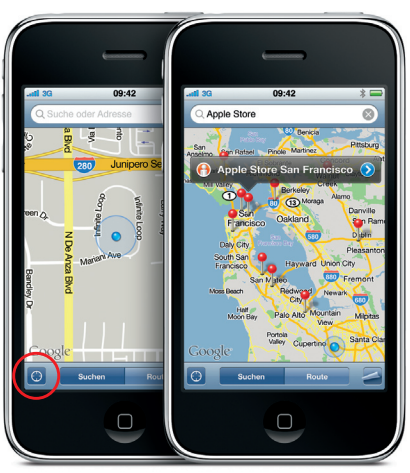

Google, das Google-Logo und Google Maps sind Marken der Google Inc. Tele Atlas® Kartendaten © 2009. Alle Rechte vorbehalten.

#### Anzeigen von Wegbeschreibungen

Tippen Sie im Programm "Karten" auf "Route" und geben Sie den Start- und Endpunkt ein. Sie können Ihre aktuelle Position verwenden, eine Adresse eingeben oder eine Adresse aus Ihren Kontakten oder den mit Lesezeichen versehener Orten auswählen. Tippen Sie auf "Route", um eine Fahrtroute anzuzeigen. Tippen Sie auf die Fußgängertaste, um einen Fußweg anzuzeiger oder auf die Bustaste, um öffentliche Verkehrs verbindungen und Abfahrtszeiten anzuzeiger Ihr iPhone kann Ihre Position auf der Strecke unabhängig von der gewählten Route anzeigen

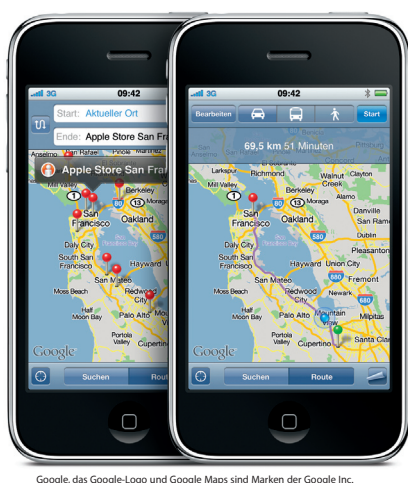

Tele Atlas® Kartendaten © 2009. Alle Rechte vorbehalten.

Bedienelemente für Videos und Musik.

Tippen Sie auf den Bildschirm, um die Bedienele mente einzublenden. Tippen Sie erneut, um sie wieder auszublenden. Durch Doppeltippen auf ein Video wechseln Sie zwischen der Anzeige im Breitbild- oder Vollbildformat. Beim Anhören von Musik mit dem Kabel-Headset drücken Sie einmal auf die Mitteltaste, um den Titel zu stoppen oder wiederzugeben. Drücken Sie die Taste zweimal schnell hintereinander, um zum nächsten Musiktitel zu gelangen.

## Durchsuchen von Musik mit Cover Flow.

Drehen Sie das iPhone um 90 Grad, um Ihre Albumcover schnell mit Cover Flow durchzusehen. Tippen Sie auf ein Album, um die Titelliste einzublenden, und tippen Sie auf einen Titel, um ihn abzuspielen. Tippen Sie außerhalb der Titel liste, um wieder zum Albumcover zu wechseln.

Fall Out Boy I Don't Care Folie à Deux (Deluxe Version)

#### Anzeigen von Fotos

Laden Sie mithilfe von iTunes Ihre Lieblingsfotos von Ihrem Computer auf das iPhone oder nehmer Sie mit der integrierten Kamera Fotos auf. Streichen Sie mit einem Finger auf dem Bildschirm nach links oder rechts, um die Fotos durchzusehen Durch Doppeltippen oder Auf- bzw. Zuziehe der Finger wird die Anzeige vergrößert oder verkleinert. Tippen Sie einmal, um die Bedieneleme te einzublenden. Tippen Sie auf die Aktionstaste um ein Foto oder Video per MMS oder E-Mail zu versenden, ein Foto als Hintergrund zu verwenden oder einem Kontakt zuzuweisen.

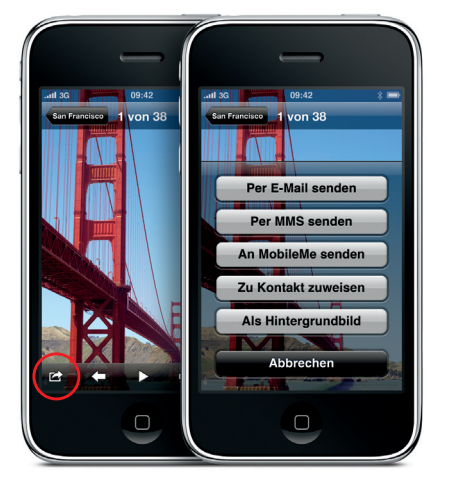

## Weitere Informationen

Unter www.apple.com/de/iphone können Sie Demos ansehen und weitere Informationen über die iPhone-Funktionen abrufen.

Besuchen Sie die Seite help.apple.com/jphon oder verwenden Sie die Safari-Lesezeichen. um das iPhone-Benutzerhandbuch auf Ihrem iPhone zu lesen. Das iPhone-Benutzerhand buch und die Broschüre "Wichtige Produktinformationen" können Sie hier laden: www.apple.com/de/support/iphone.

## Support.

Wenden Sie sich bei Fragen zum Funknetzbetrieb, inkl. Visual Voicemail, oder zur Gebührenabrechnung an Ihren Mobilfunkanbieter.\* Näheres zum technischen Support für iPhone und iTunes finden Sie hier: www.apple.com/de/support/iphone.

\*Visual Voicemail und MMS sind u. U. nicht in allen Regioner verfügbar. Weitere Informationen hierzu erhalten Sie bei Ihrem Mobilfunkanbieter.

Einige Funktionen und Dienste sind nicht in allen Regionen verfügbar.

© 2009 Apple Inc. Alle Rechte vorbehalten, Apple, Cover Flow iPod. iTunes. Mac und Safari sind Marken der Apple Inc., die in den USA und weiteren Ländern eingetragen sind, iPhone und Spotlight sind Marken der Apple Inc. App Store ist eine Dienstleistungsmarke der Apple Inc. Andere hier genannte Produkt- und Herstellernamen können Marken ihrer ieweiligen Rechtsinhaber sein. Designed by Apple in California. Printed in XXXX D034-4989-A

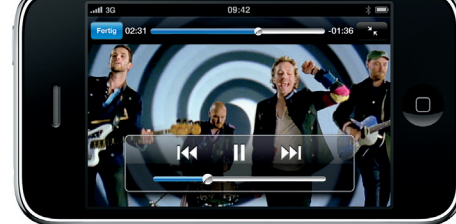

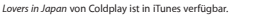